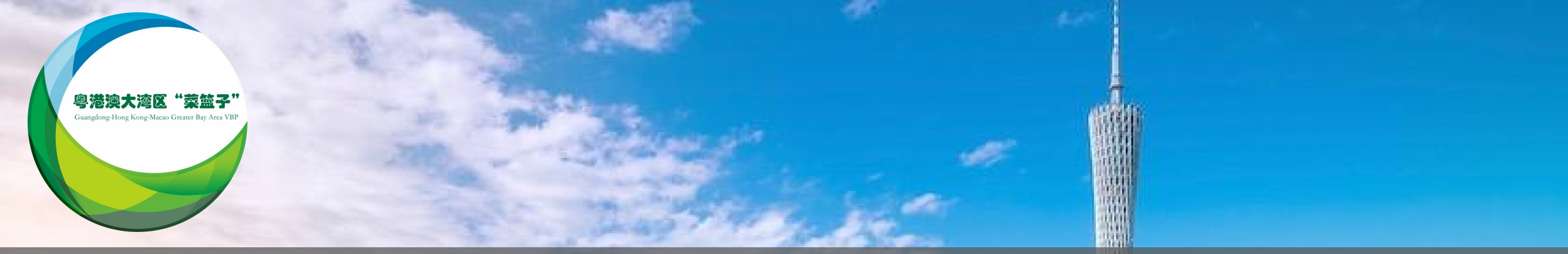

# 粤港澳大湾区"菜篮子"农产品质量安全溯源管理平台 系统操作培训

#### 粤港澳大湾区"菜篮子"工作办公室

2023.5

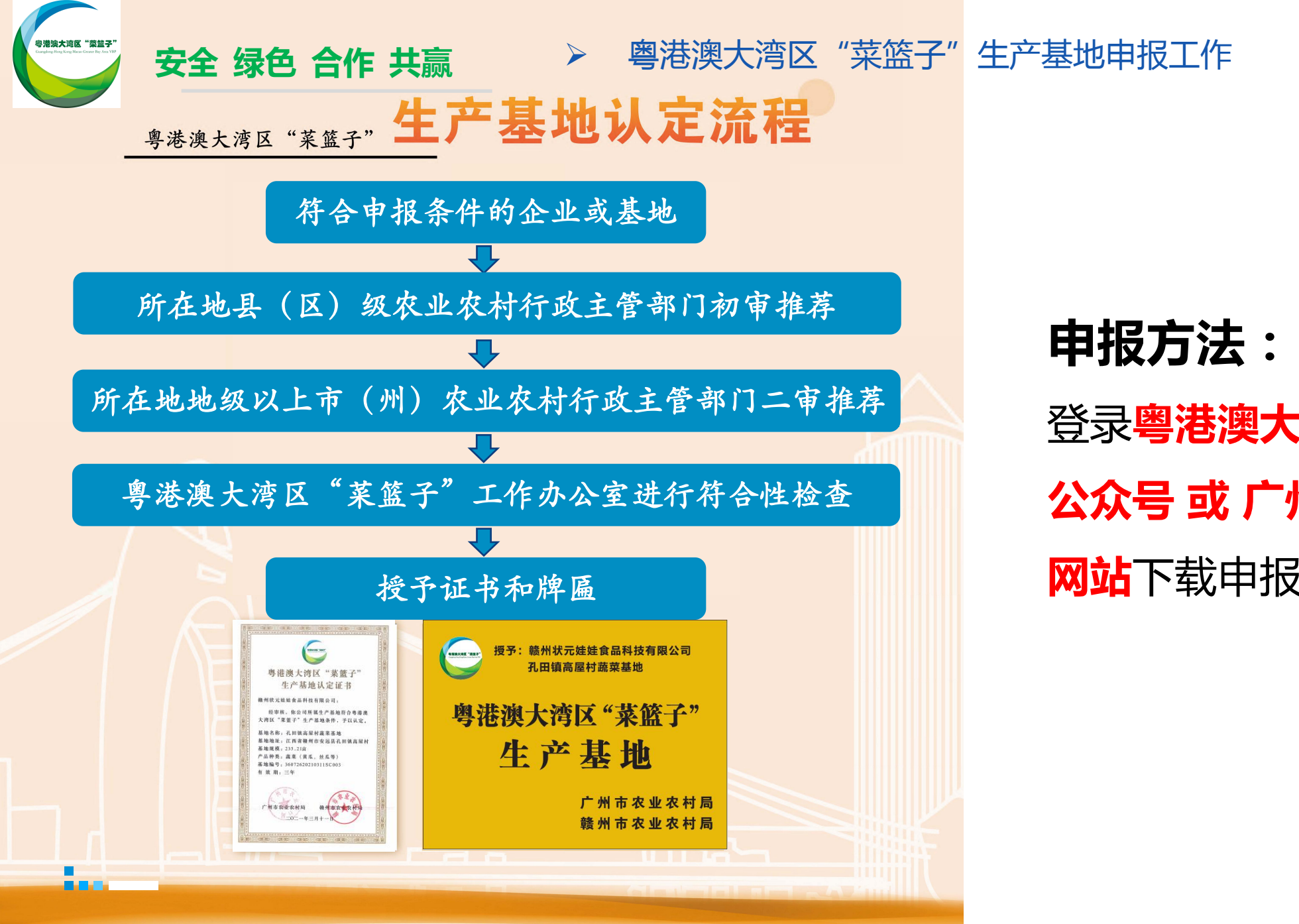

甲报万法:
登录粵港澳大湾区菜篮子微信
公众号或广州市农业农村局
网站下载申报材料

### 🤄 粤港澳大湾区"菜篮子"农产品质量安全溯源管理平台流程

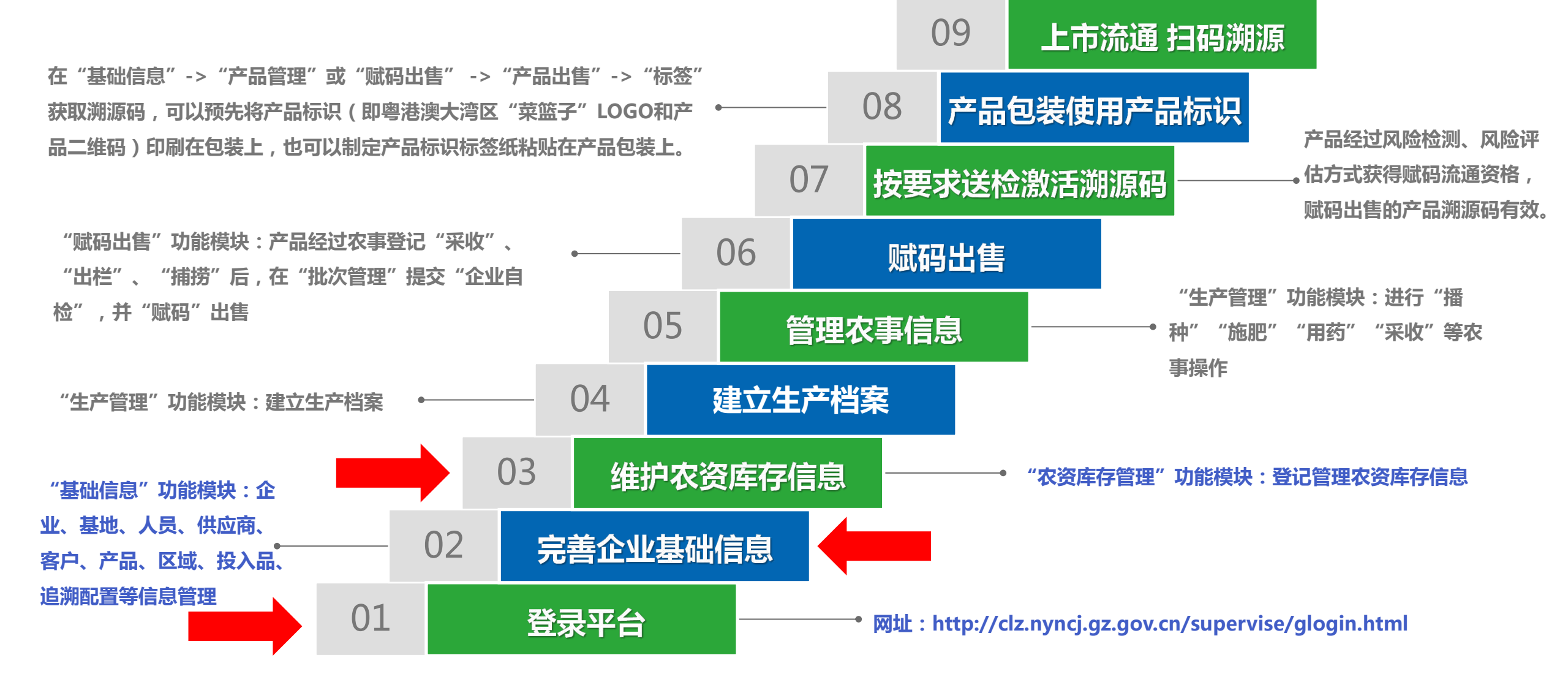

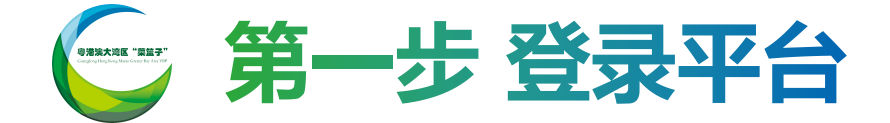

#### 访问地址: http://clz.nyncj.gz.gov.cn/supervise/glogin.html

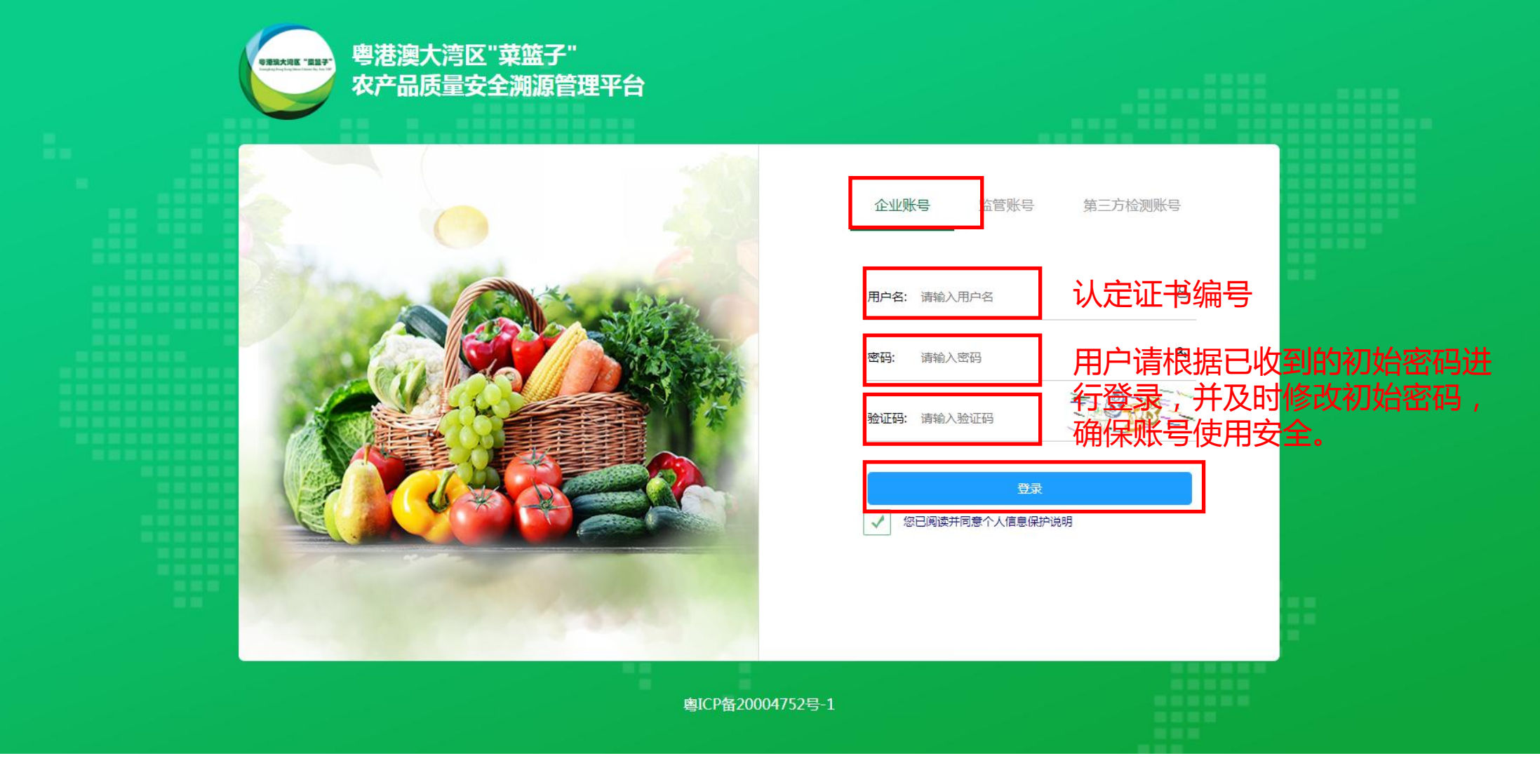

## 🌀 第二步 完善企业基础信息(企业管理)

| ● ● ● ● ● ● ● ● ● ● ● ● ● ● ● ● ● ● ● | 要平台 基础信息 农资库存管理 生产管理 赋码出售 统计查询 信誉管理 双迎您!广州市 ———————————————————————————————————— |
|---------------------------------------|----------------------------------------------------------------------------------|
| ) 创健理                                 | 基础管理 > 企业管理                                                                      |
| 追溯配置管理                                | *申报主体名称: 广州市 · · · · · · · · · · · · · · · · · · ·                               |
| 基地管理                                  | "所履行业 〇 种植业 〇 养殖业 ④ 渔业 〇 加工业                                                     |
| 供应商管理                                 |                                                                                  |
| 客户管理                                  | "發营类型: ① 生产型 ② 经营型 ④ 生产经营 是否修改企业信息》修改成功后,请联系当地农业主管部门或广州市农业局进行审核,否则无法操作赋码出        |
| 产品管理                                  | *统一社会信用代码: 8 *注册资金(万元): 场I                                                       |
| 区域管理                                  | "行政区划: 广东省                                                                       |
| 投入品管理                                 | "详细地址: 广州市                                                                       |
| 标志下载                                  | X Danual X                                                                       |
|                                       | <b>审核状态</b> : 已审核 <b>审核意见</b> :                                                  |
|                                       | 保存                                                                               |
|                                       | 粤港澳大湾区"菜篮子"                                                                      |

请优先完善"基础信息"模块中的: 企业信息、追溯配置管理、基地管 理等基础信息,同时合理完善人员 管理、供应商管理、客户管理、产 品管理、区域管理、投入品管理. 等生产流通溯源环节信息,全部完 善后保存进入信息审核检查环节。 【温馨提示】请注意查看审核意见 及状态,如出现未通过情况,请根 据审核意见进行相关内容补充并重

新提交保存。

【温馨提示】带 \* 号为必填项

## 第二步完善企业基础信息(追溯配置管理)

| 等港澳大湾区"菜篮子"<br>农产品质星安全溯源管理等 | 平台。基础信息                       | 农资库存管理                      | 生产管理                     | 赋码出售 统计查试               | 甸 信誉管理         |                   |               | Alexand         |             | 欢迎您!广州        |     | 请优先完善"基础信息"模块中的:                                  |
|-----------------------------|-------------------------------|-----------------------------|--------------------------|-------------------------|----------------|-------------------|---------------|-----------------|-------------|---------------|-----|---------------------------------------------------|
| 企业管理                        | 区"菜篮子"认<br>定证书到期时<br>间:       | 2023-04-03                  | 距离粤港演                    | 大湾区"菜篮子"认走证书到           | 期剩余36天         |                   |               |                 |             |               |     | 企业信息、追溯配置管理、基地管                                   |
| ▶ 追溯配置管理<br>基地管理            | *供港澳资质<br>(必填):               | *                           | +                        |                         |                |                   |               |                 |             |               |     | <del>理</del> 等基础信息,同时合理完善人员                       |
| 人员管理                        |                               |                             | 上传                       |                         |                |                   |               |                 |             |               |     | 管理、供应商管理、客户管理、产                                   |
| 供应商管理                       | *供港澳资质到<br>期时间:               | 2025-01-07                  | 距离供港湖                    | 资质到期剩余610天              |                |                   |               |                 |             |               | - 1 | 品管理、区域管理、投入品管理,                                   |
| 各户官理<br>产品管理                | *营 <u>业</u> 执照(必<br>填):       | **** *                      | +                        |                         |                |                   |               |                 |             |               |     | 等生产流通溯源环节信息,全部完                                   |
| 区域管理 投入品管理                  | *营业执昭到期                       |                             |                          |                         |                |                   |               |                 |             |               |     | 善后保存进入信息审核检查环节。                                   |
| 标志下载                        | 时间:                           | 2030-02-22                  | 距离营业执制<br>2482天          | <b>(到</b> 期剩余           |                |                   |               |                 |             |               |     |                                                   |
|                             | 其他质量认可<br>证明:                 | <b>∔</b><br>上传              |                          |                         |                |                   |               |                 |             |               |     | 【温馨提示】请注意查看审核意见<br>双地本,如此现去还计结识。法想                |
|                             | 备注:<br>供港澳资质:(1)<br>(7)出口食品生产 | )供港澳鮮蛋加工企业省<br>企业备案证明、(8)供出 | ≨案证书、(2)供港演<br>↓□加工用动物养殖 | 蔬菜种植基地检验检疫备案<br>2业备案证书。 | 延书、(3)出境动物养殖企业 | 必注册证、(4)出境水果果园注册登 | 紀证书、(5)出境水生动物 | 养殖场中转场检验检疫注册登记证 | 证、(6)出口加工用动 | 物源性食品原料养殖基地备案 | 证书、 | 及状态,如出现 <mark>未通过</mark> 情况,请根<br>据审核意见进行相关内容补充并重 |
|                             |                               |                             |                          |                         |                | 保存                |               |                 |             | 💬 联系客         | 客服  | 新提交保存。                                            |
|                             |                               |                             |                          |                         |                | 粵港澳大湾区"菜篮子"       |               |                 |             |               |     |                                                   |
|                             |                               |                             |                          |                         |                |                   |               |                 |             |               |     | 【温馨提示】带 * 号为必填项                                   |

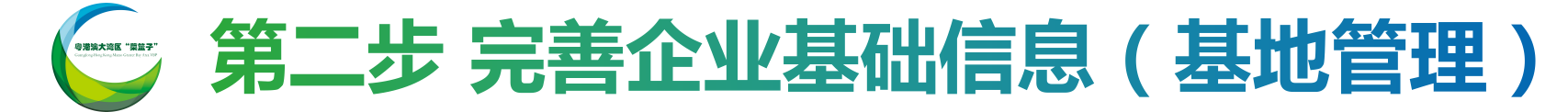

| 等港澳大湾区"菜篮子"<br>农产品质量安全溯源管理 | 平台(基础信息) 农资库存 | 管理 生产管理                | 赋码出售 统计查询   | 信誉管理          |         |         | -34    |          | 欢迎您!」        | -#1     |
|----------------------------|---------------|------------------------|-------------|---------------|---------|---------|--------|----------|--------------|---------|
| 企业管理                       | 基础管理 > 基地管理   |                        |             |               |         |         |        |          |              |         |
| 追溯配置管理                     | 基地名称:         |                        |             |               |         |         |        |          | 重置           | 搜索 + 新增 |
| ◆ 基地管理                     | # 基地编号 ♣      | 基地名称  基地位              | 2置 基地面积 ≑ 基 | 基地负责 🗧 联系方式 🜲 | 录入时间 👙  | 所属海关 ⇔  | 企业年产…  | 审核结果 ♣   | 审核意见 ≑       | 操作      |
| 人员管理                       | 1 JD000001    | 10. DE                 |             |               | 2020-04 | -       |        | 已审核      | 请后续补充完善视频信息。 | 编辑   删除 |
| 供应商管理                      |               | 西 确 <del>定</del> 井1条 1 | 10条/页 🖌     |               | _       |         | -      |          |              | •       |
| 客户管理                       |               |                        |             |               | ★言思     |         |        |          |              |         |
| 产品管理                       | X<br>*负责人:    |                        | 编辑<br>*负责人  | 电话:           | 是召      | 5修改基地信  | 息?修改成] | 功后,请联系当  | 当地农业主管       |         |
| 区域管理                       | 身份证信息:        |                        |             |               | 部<br>汤! | ] 或广州市农 | 出局进行审  | i核,否则无法; | 操作赋码出        |         |
| 投入品管理                      | 联系人:          |                        | 联系人印        | 电话:           |         |         |        |          |              |         |
| 标志下载                       | 企业年产能:        |                        | 所属          | 每关:           |         |         |        | 确定       | 取消           |         |
|                            | 基地简介:         | Per la                 | 803         |               |         | 1       |        |          |              |         |
|                            | - 视频信息        |                        |             |               |         | _       |        |          |              |         |
|                            |               |                        |             |               |         | 新增      |        |          |              |         |
|                            | <b>*</b> 序号:  |                        | *视频         | 名称:           |         |         |        |          |              | 🔄 联系客服  |
|                            | *hls(m3u8)格式: |                        | *rtmpł      | 格式:           |         | 删除      |        |          |              |         |
|                            |               |                        |             |               | 保存      | 取消      |        |          |              |         |

请优先完善"基础信息"模块中的: 企业信息、追溯配置管理、基地管 理等基础信息,同时合理完善人员 管理、供应商管理、客户管理、产 品管理、区域管理、投入品管理. 等生产流通溯源环节信息,全部完 善后保存进入信息审核检查环节。 【温馨提示】请注意查看审核意见 及状态,如出现未通过情况,请根

据审核意见进行相关内容补充并重 新提交保存。

【温馨提示】带 \* 号为必填项

# 第二步完善企业基础信息(人员管理)

| 粤港澳大湾区"菜篮子"<br>农产品质量安全溯源管理 | 平台 基础信,  | 次资库存管理 生产管理  | 赋码出售 统计查询 | 信誉管理                                                                                                    |      | Alexand and | 欢迎您!广州     |
|----------------------------|----------|--------------|-----------|----------------------------------------------------------------------------------------------------|------|-------------|------------|
| 企业管理                       | 基础管理 > 5 | 江管理          |           |                                                                                                    |      |             |            |
| 追溯配置管理                     | ¢        | 络:           |           |                                                                                                    |      |             | 重置 搜索 + 新増 |
| 基地管理                       | #        | 所属基地 🜲       | 姓名        | 性别                                                                                                    | 年龄   | 职务 ♣        | 操作         |
| ◆ 人员管理                     | 1        | 沙南一          | 关丽妮       | 女                                                                                                    | 32   |             | 编辑   删除    |
| 供应商管理                      | 2        | Х            | 编辑        |                                                                                                    |      |             | 编辑   删除    |
| 客户管理                       | 3        | 甘木信自         |           |                                                                                                    |      |             | 编辑   删除    |
| 产品管理                       | 4        |              |           |                                                                                                    |      | 展           | 编辑   删除    |
| 区域管理                       | 5        | *姓名:         | *性别:      |                                                                                                    |      | 1 顕         | 编辑   删除    |
| 投入品管理                      | 6        | *年龄:         | *联系电话:    | and and a second second s |      | 1 - E       | 编辑   删除    |
| 标志下载                       | < 1      |              |           | 注於)即友                                                                                                    |      | _           |            |
| 10 M Cr 1 - 440            |          | 身物唯亏,间期人身份唯亏 | 「         | · 周刊/ 机分                                                                                                    |      |             |            |
|                            |          | *所属基地:       | Y         |                                                                                                    |      |             |            |
|                            |          |              |           |                                                                                                    |      |             |            |
|                            |          |              |           |                                                                                                    |      |             |            |
|                            |          |              |           |                                                                                                    | 保存取消 |             |            |
|                            |          |              |           |                                                                                                    |      |             | 💬 联系客服     |
|                            |          |              |           | 粤港澳大湾区"京                                                                                                    | 菜篮子" |             |            |

人员管理:创建企业种养殖管理人 员基础信息。

【温馨提示】带 \* 号为必填项

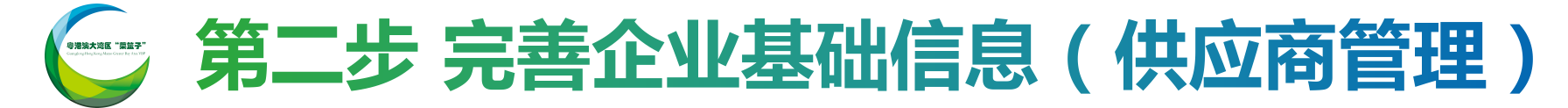

| 粤港澳大湾区"菜篮子"<br>农产品质量安全溯源管理 | 理平台 基础信息 农资库存管理 | 生产管理 赋码出售 | 统计查询 信誉管   | 理     | م<br>از اسطانی، | Albert |                     | 欢迎您!广州市 |      | 供应商管理:                  | 创建企业   | 供应商碁  |
|----------------------------|-----------------|-----------|------------|-------|-----------------|--------|---------------------|---------|------|-------------------------|--------|-------|
| 企业管理                       | 基础管理 > 供应商管理    |           |            |       |                 |        |                     |         |      | 信息。                     |        |       |
| 追溯配置管理                     | 供应商名称:          |           |            |       |                 |        |                     | 重置  搜索  | + 新増 |                         |        |       |
| 基地管理                       | 供应商编号 🔹         | 供应商名称 🛊   | 法人         |       | 统一社会信用代码        | 经营类型   | ÷                   | 操作      |      |                         |        |       |
| 人员管理                       | GYS000C         | x         |            | 新增    |                 |        |                     | 编辑   删除 |      |                         |        |       |
| ◆ 供应商管理                    | GYSOOC          |           |            |       |                 |        | -                   | 编辑   删除 |      |                         |        |       |
| 客户管理                       | GYS00           | 基本信息      |            |       |                 |        | 技术                  | 编辑   删除 |      |                         |        |       |
| 产品管理                       | GYS00           | *供应商编     | 000        | *供应商名 | 请输入名称           |        | 生物                  | 编辑   删除 |      |                         |        |       |
| 反ば管理                       | GYS00           | 号:        |            | 称:    |                 |        |                     | 编辑   删除 |      |                         |        |       |
|                            | GYS000          | 统一社会信请输   | 前入统一社会信用代码 | 法人:   | 请输入联系人          |        |                     | 编辑   删除 |      |                         |        |       |
| 投入品管埋                      | GYS0000         | 用代码:      |            |       |                 |        |                     | 编辑   删除 |      |                         |        |       |
| 标志下载                       | GYS0000         | - 供应商信息 - |            |       |                 |        |                     | 编辑   删除 |      |                         |        |       |
|                            | GYS000C         |           |            |       |                 |        |                     | 编辑   删除 |      |                         |        |       |
|                            | GYS0000         | 经营类型: 请输  | 入经营类型      | 联系电话: | 请输入电话           |        | 远混剂、 <sup>兴生,</sup> | 编辑   删除 |      |                         |        |       |
|                            | 〈 1 2 〉 到第 1    | σ         |            |       |                 | 保存取消   |                     |         |      |                         |        |       |
|                            |                 | -         |            |       |                 |        |                     |         |      |                         |        |       |
|                            |                 |           |            |       |                 |        |                     |         | 送系客服 | 「旧殿旧二」                  | ᆂᆇᇢᆇ   | 以 拍 西 |
|                            |                 |           |            | 粵港澳   | 大湾区"菜篮子"        |        |                     |         |      | <b>▲</b> 温箸 <b>掟</b> 不】 | ፹ * ጛፖ | 」公県坝  |

应商管理: 创建企业供应商基础

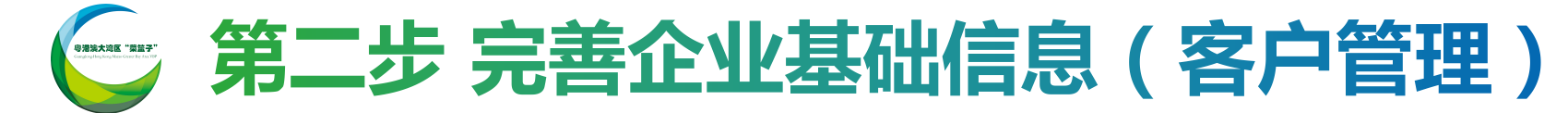

| 悝        |        |              |       |           |          |         |      |          |     |
|----------|--------|--------------|-------|-----------|----------|---------|------|----------|-----|
| 置管理      | 客户名称:  |              |       |           |          |         |      | 重置    捜索 | + 券 |
| 俚        | 客户编号 🔹 | 客户名称 🜲       | 联系人 🛊 |           | 联系方式     | 统一社会信用代 | 玛 \$ | 操作       | -   |
| <b>里</b> | 0000   | X            |       | 新增        |          |         |      | 编辑   删除  |     |
| 营理       | 1000C  | 甘大信自         |       |           |          | IA7     |      | 编辑   删除  |     |
|          | -10000 | 至今旧忌         |       |           |          |         |      | 编辑   删除  |     |
|          | 10000  | 客户编号:        |       |           |          | IA51    |      | 编辑   删除  |     |
| 俚        | 1000(  | *友白夕役 · 诗龄 ) | 友白夕敬  | 充一社会信 请输入 | 统一社会信用代码 | _       |      | 编辑   删除  |     |
| 管理       | 1000   |              |       | 用代码:      |          | 3~      |      | 编辑   删除  |     |
| 载        | H00C ) | 联系信息         |       |           |          | IAr     |      | 编辑   删除  |     |
| Ň        | HOOC 3 |              |       |           |          |         |      | 编辑   删除  |     |
|          | 10000  | 联系人: 请输〉     | 联系人   | 手机号: 请输入  | 、手机号     | _       |      | 编辑   删除  |     |
|          | 0000   | *行政区划: 请选择   | ▼ 请选  | ¥ *       | 请选择      | *       |      | 编辑   删除  |     |
|          |        | 1 *地址: 请输入   | 地址    |           |          | - 1     |      |          |     |
|          |        |              |       |           |          |         |      | _        |     |

#### 客户管理: 创建企业相关交易客户

基础信息。

#### 【温馨提示】带\*号为必填项

# 第二步 完善企业基础信息 (产品管理)

| 电子 电相连大 "这一个,你就是你的你们,你就是你们,你就是你们,你就是你们,你不知道,你不知道,你不知道,你不知道,你不知道,你不知道,你不知道,你不知道 | 平台 基础信息 农资库存管理 生产管理 | 赋码出售 统计查询 信誉管理    | Alexan 15     | 欢迎您!广州广         |
|--------------------------------------------------------------------------------|---------------------|-------------------|---------------|-----------------|
| 企业管理                                                                           | 基础管理 > 产品管理         |                   |               |                 |
| 追溯配置管理                                                                         | 产品名称:               |                   |               | 重置 搜索 +新增       |
| 基地管理                                                                           | # 产品编号 🗢            | 产品名称 🔹 产品图标 🌲     | 添加时间 🗢 市核状态 🌲 | 操作              |
| 人员管理                                                                           | 1 000               | X 新增              | <u>6</u>      | 编辑   删除   下载二维码 |
| 供应商管理                                                                          | 2 /000 }            | 甘木信自              | ·             | 编辑   删除   下载二维码 |
| 客户管理                                                                           | 3 V000 2            | 至468              |               | 编辑   删除   下载二维码 |
| ) 产品管理                                                                         | 4 2 000             | 产品编号:             | 行业: 请选择 🔹     | 编辑   删除   下载二维码 |
| 区域管理                                                                           | 5 Z J00             | *种类: 请选择 🗸 *产品    | 名称: 请输入产品名称   | 编辑   删除   下载二维码 |
| 投入品管理                                                                          | 6 '000(             | *立口体人, 是名输入500个汉字 |               | 编辑   删除   下载二维码 |
| 标志下载                                                                           | 7 0000              |                   |               | 编辑   删除   下载二维码 |
| 1040-1-4M                                                                      | 8 (000 '            |                   |               | 編唱   删除   下载二维码 |
|                                                                                | 9 '00C 3            | *产品图片:            |               | 編輯   删除   下載二维码 |
|                                                                                | 10 /000             | +                 |               | 编辑   删除   下载二维码 |
|                                                                                |                     | 上传                |               |                 |
|                                                                                |                     | 生产加工实             |               |                 |
|                                                                                |                     | 톺·                | 保存取消          | 💬 联系客服          |
|                                                                                |                     | 粤港                | 澳大湾区"菜篮子"     |                 |

产品管理:创建企业种养殖产品基 础信息。

【温馨提示】带\*号为必填项

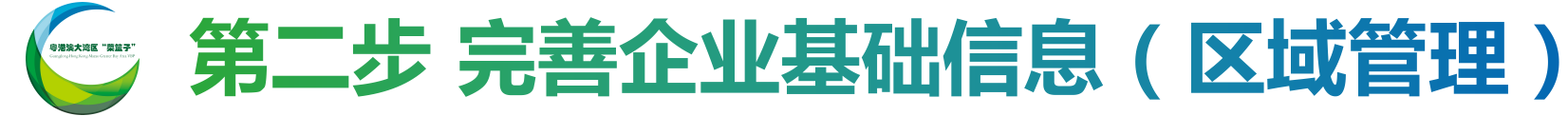

| 考诺澳大湾区"菜篮子"<br>农产品质量安全溯源管理 | 平台 基础信息 农资库存管理 生产管理                 | 里 赋码出售 统计查询      | 信誉管理      | i Lond Stand | Alexand - | 欢迎您!广州 | <br>                           |
|----------------------------|-------------------------------------|------------------|-----------|--------------|-----------|--------|--------------------------------|
| 企业管理                       | 基础管理 > 区域管理                         |                  |           |              |           |        | 信息。                            |
| 追溯配置管理                     | 基地名称:                               |                  |           |              |           | 重置 搜索  |                                |
| 基地管理                       | # 基地编号 ◆                            | 基地名称 🜲           | 基地位置 🔹    | 基地面积 🜲       | 区域数量 🍨    | 操作     |                                |
| 人员管理                       | 1 (1997)                            | 14               | 100000000 |              |           | 编辑     |                                |
| 供应商管理                      | 〈 <b>1</b> 〉 到第 <b>1</b> 页 确定 共     | 1条 10条页 ✔        |           |              |           |        |                                |
| 客户管理                       | 区域管理 >                              |                  |           |              |           |        |                                |
| 产品管理                       | 新增区域                                |                  |           |              |           |        | 【涅磬捍示】其州台而知为由北                 |
| ▶ 区域管理                     | BE AE                               |                  |           |              |           |        | 【 二 香 近 小 】 本 地 心 回 你 거 中 1    |
| L                          | x                                   |                  | 新増        |              |           |        | 已经过审核的生产基地面积,不                 |
| 标志下载                       | B21<br>B区 面积8.54<br>BI5<br>B区 面积8.6 | 信息 3称: 请输入区域名称   | *所属区域: 80 | Σ            |           |        | 随意更改。播种或养殖区域面和<br>根据实际情况进行调整。  |
|                            | *区域面                                | <b>ā积:</b> 请输入面积 |           | 保存           | 取消        | 💬 联系客服 | 【 <mark>温馨提示</mark> 】带 * 号为必填项 |
|                            |                                     |                  | 粤港澳大湾区"   | 菜篮子"         |           |        |                                |

#### 或管理: 创建企业生产基地基础

**温馨提示】基地总面积为申报时** 至过审核的生产基地面积,不能 意更改。播种或养殖区域面积可 居实际情况进行调整。

#### 🔄 第二步 完善企业基础信息(投入品管理)

| 企业管理   | 基础管理: | 投入品管理        |            |           |            |         |         |
|--------|-------|--------------|------------|-----------|------------|---------|---------|
| 追溯配置管理 | 投入    | <b>招称</b> :  |            |           |            | 重置      | 捜索 + 新増 |
| 基地管理   | #     | 投入品名称 🔹      | 生产厂家 ♣     | 创建时间      |            | 操作      |         |
| 人员管理   | 1     | X            | 新増         |           | 3 16:18:28 | 编辑   删除 |         |
| 供应商管理  | 2     | 甘大信自         |            |           | 8 16:04:18 | 编辑   删除 |         |
| 客户管理   | 3     | <b>本</b> 中信志 | <u> </u>   |           | 5 16:15:50 | 编辑   删除 |         |
| 产品管理   | 4     | *投入品类 请选择    | ▼ *投入品名 请输 | ì入投入品名称   | 5 14:44:39 | 编辑   删除 |         |
| 区域管理   | 5     |              |            |           | 5 14:43:56 | 编辑   删除 |         |
| 投入品管理  | 6     | *生产厂家:       | *单位规格:     | 请选 🔻 请选 🔻 | 3 14:25:15 | 编辑   删除 |         |
|        | 7     |              |            |           | 8 15:45:41 | 编辑   删除 |         |
| 标志下载   | 8     |              |            |           | 2 15:11:53 | 编辑   删除 |         |
|        | 9     |              |            |           | 6 14:57:19 | 编辑   删除 |         |
|        | 10    |              |            |           | 3 15:39:50 | 编辑   删除 |         |
|        |       |              |            | 保存取消      |            |         |         |
|        |       |              |            |           |            |         |         |
|        |       |              |            |           |            |         |         |

投入品管理: 创建企业种养殖过程 中使用的相关投入品基础信息。

【温馨提示】投入品类型可根据饲 料、兽药、农药、种子、化肥等类 型选择,具体名称、生产厂家及规 格等信息请根据实际情况填写。

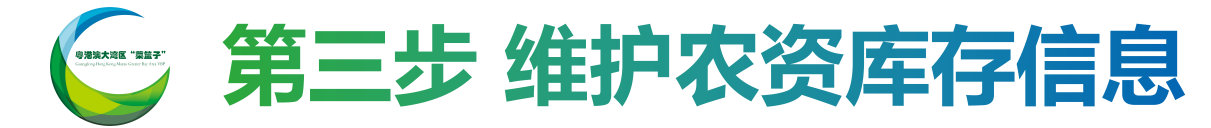

| │ 库存<br>──── | 过期            |           | _       |         | _  |               | _       |      |      |
|--------------|---------------|-----------|---------|---------|----|---------------|---------|------|------|
|              | 投 λ 只米刑・<br>语 | tiz 💌     | X       |         | 新增 | <b>á</b><br>3 |         |      |      |
|              |               | -iT       | *\ 库批次· | F       |    |               |         |      |      |
|              | 生产日期: 请谈      | 野时间 ~ 词   |         |         |    |               |         |      | 搜索   |
| #            | 类别 ≑          | 农资名称 🖨    | *投入品类型: | 请选择     | T  | *投入品名称:       | 请选择     | v    | 操作   |
| 1            | 饲料            |           | *生产日期:  | 请输入生产日期 |    | *保质日期(月):     | 请输入保质日期 |      | 直看   |
| 2            | 饲料            |           |         |         |    |               |         |      | 查看   |
| 3            | 饲料            | 10000     | 数量价格    |         |    |               |         |      | 查看   |
| 4            | 饲料            | index of  | *数量:    | 请输入数量   |    | 单价(元):        | 请输入单价   |      | 查看   |
| 5            | 饲料            | 1000      |         |         |    | a ta Mara     |         |      | 查看   |
| 6            | 饲料            |           | *规格:    |         |    | 总价(元):        |         |      | 查看   |
| 7            | 饲料            | -         | 其他信息    |         |    |               |         |      | 直看   |
| 8            | 饲料            | in second |         | í       |    |               |         |      | 直看   |
| 9            | 饲料            |           | *供应商名称: | 请选择     | v  | *签收人:         | 请选择     | v    | ▼ 直看 |
| 10           | 兽药            | 11.11     |         |         |    |               |         | 保存取消 | 查看   |

农资库存管理:创建企业农资库存 情况。

入库、出库流水:为记录相关农资 库存进出使用情况的溯源记录。

【温馨提示】请优先创建并完善 "投入品管理"、"供应商管理"、 "人员管理"等基础信息。

### 🤄 粤港澳大湾区"菜篮子"农产品质量安全溯源管理平台流程

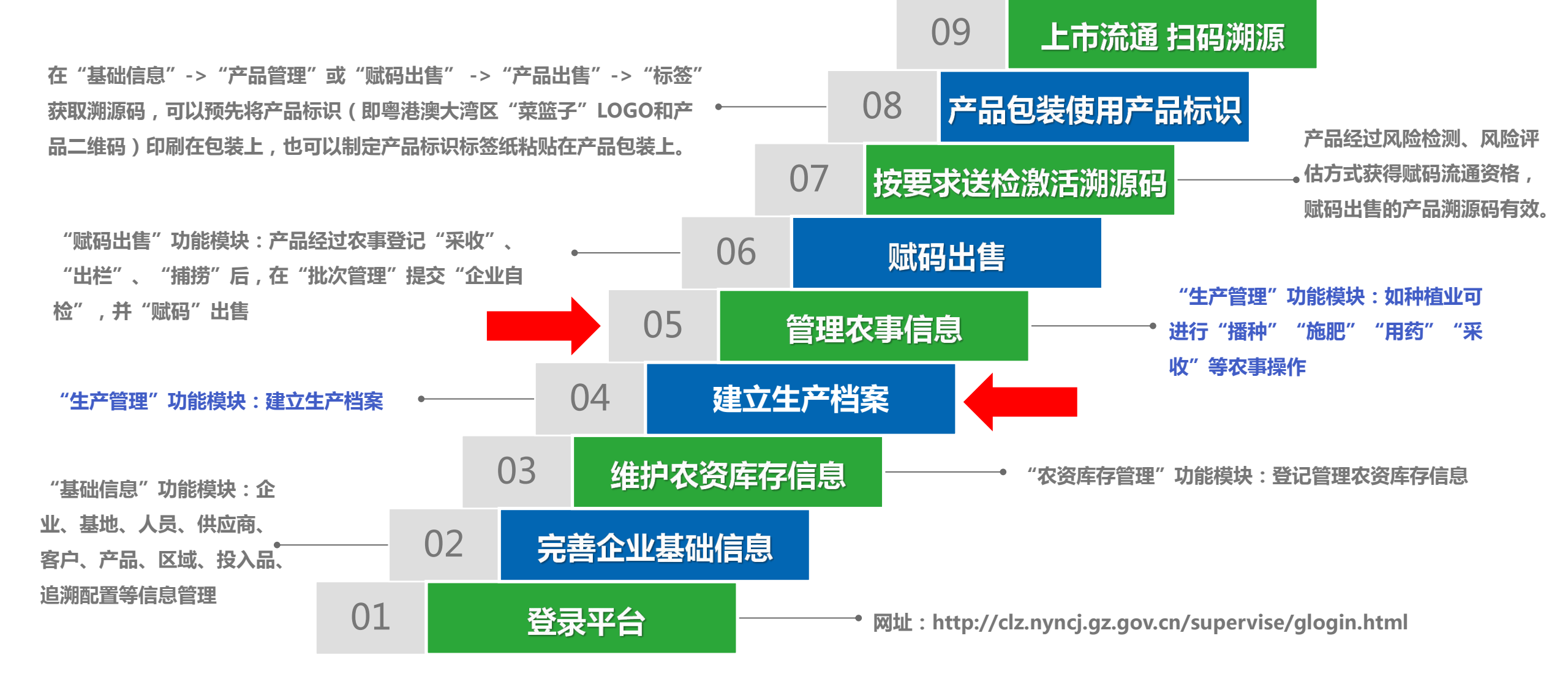

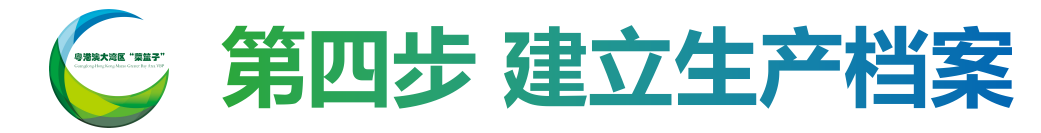

| 粤港澳大湾区"菜篮子"<br>农产品质量安全溯源管理 | 平台 基础          | 記 农资库存管理 <b>生产管理</b> 赋 | <b>出售 统计查询 信誉管理</b> |              | Alexand              | 欢迎您!广州                       |
|----------------------------|----------------|------------------------|---------------------|--------------|----------------------|------------------------------|
| ▶ 生产档案                     | 生产管理>          | 生产档案                   |                     |              |                      |                              |
| 农事操作                       | <del>٣</del> 8 | <b>3</b> 名称:           |                     |              |                      | 重置 搜索 + 新建                   |
| 农事记录                       | #              | 区域名称 ≑                 | 产品名称 👙              | 生产面积 💠       | 档案编号 ≑               | 操作                           |
|                            | 1              | A区_A22                 | x                   | 新建           |                      | 查看   编辑   结束                 |
|                            | 2              | AX_A21                 | 基本信息                |              |                      | 查看 编辑 结束                     |
|                            | 3              | B⊠_B34                 |                     |              |                      | 查看   编辑   结束                 |
|                            | 4              | B区_B32                 | *基地名称: 请选择          | ▼ *行业分类: 请选择 | T                    | 查看 编辑 结束                     |
|                            | 5              | B区_B31                 | *产品名称: 请选择          | v.           |                      | 查看 编辑 结束                     |
|                            | 6              | BK_B24                 |                     |              |                      | · 查看   编辑   结束               |
|                            | 7              | BK_B23                 |                     |              | 5. Million and State |                              |
|                            | 0              | BX_845                 |                     |              | 100 JH               | 查看   编辑   续来<br>本王   伯侣   休市 |
|                            | 10             | BX B14                 | *区域名称: 请选择          | *生产面积:       | 删除                   | 皇后   新福   知木<br>音吾   编辑   结束 |
|                            |                | 2320 > 到第 1 页 确        | ± #                 | 亩/亩可用        | _                    |                              |
|                            |                |                        | 操作人                 |              |                      |                              |
|                            |                |                        | *执行人: 请选择           | *开始时间:       | - 1                  |                              |
|                            |                |                        |                     |              | 保存取消                 |                              |
|                            |                |                        |                     |              |                      | (1) 联系客服                     |
|                            |                |                        |                     | 粤港澳大湾区"菜篮子"  |                      |                              |

生产管理:创建企业种养殖生产情况。

#### 【温馨提示】

 请优先创建并完善"基地管理"、
 "区域管理"、"产品管理"、
 "人员管理"等基础信息。
 生产档案建立后如区域生产面积
 没有发生变化,需对该区域重复或
 更换不同产品的种养殖或采收操作, 请不要点选结束操作,建议仅需点
 选编辑操作变更相关信息即可。

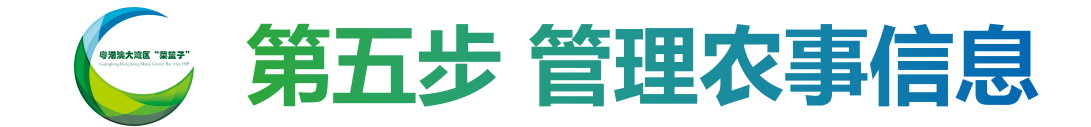

| 會港澳大湾区"菜篮子"<br>农产品质量安全溯源管理平台 | 会 基础信息 农资库存管理 生产管理 赋码出售   | 統计查询 信誉管理 加工管理 | 欢迎您!                          | 农事操作:可对生产基地地块区域  |
|------------------------------|---------------------------|----------------|-------------------------------|------------------|
| 生产档案                         | 生产管理、大事操作                 |                |                               | 实施种养殖操作记录。       |
| 次事操作                         |                           | 基地名            | 称: 易批生鲜027 🔻 行业               | 2: 畜牧业 -         |
| 次事记录                         | 基地名称:易批基地 ▼ 行             | 业:种植业 用药       |                               |                  |
|                              | 施肥采收播种用药                  | 基地名            | 称: 易批生鮮027 イビー イン<br>投料 用药 捕捞 |                  |
|                              | 村室編号                      | 产品名称           |                               |                  |
|                              | ZZ20200302143227          | 香蕉1            | 区域01_易批基地                     | 【温馨提示】图例以种植用户举例, |
|                              | ZZ20200229115221          | 玉米             | 区域01_易批基地                     | 请根据实际生产基地种养殖类型选  |
|                              | ZZ20191226092617          | 苹果             | 区域01_易批基地                     | 择操作。             |
|                              | ZZ20191213193526          | 草莓             | 区域01_易批基地                     |                  |
|                              | 〈 1 〉 到第 1 页 确定 共4条 10条页▼ |                |                               |                  |

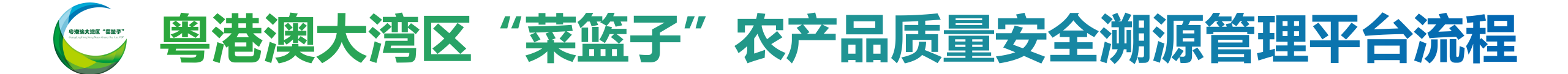

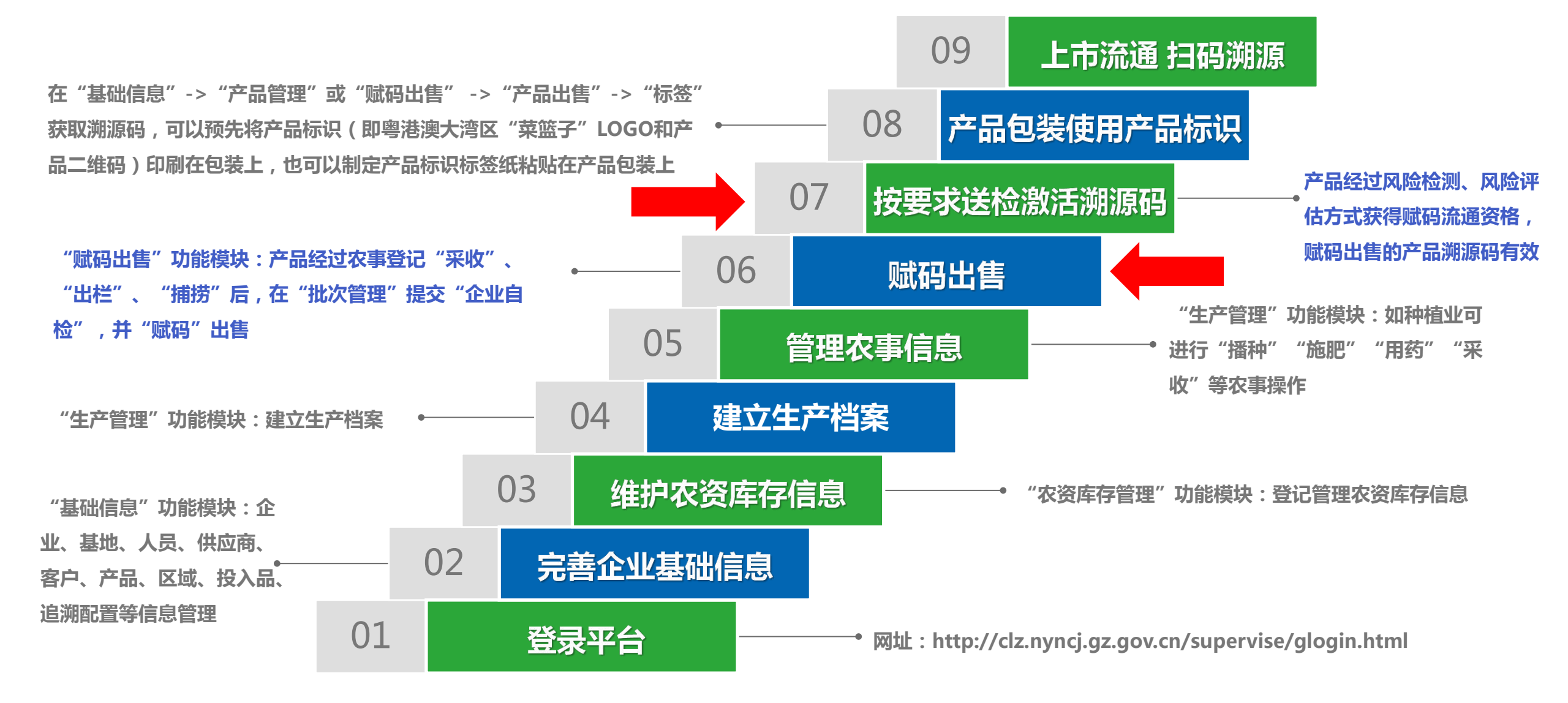

#### 🕞 第六步 赋码出售(产品已具备合格检测报告的操作)

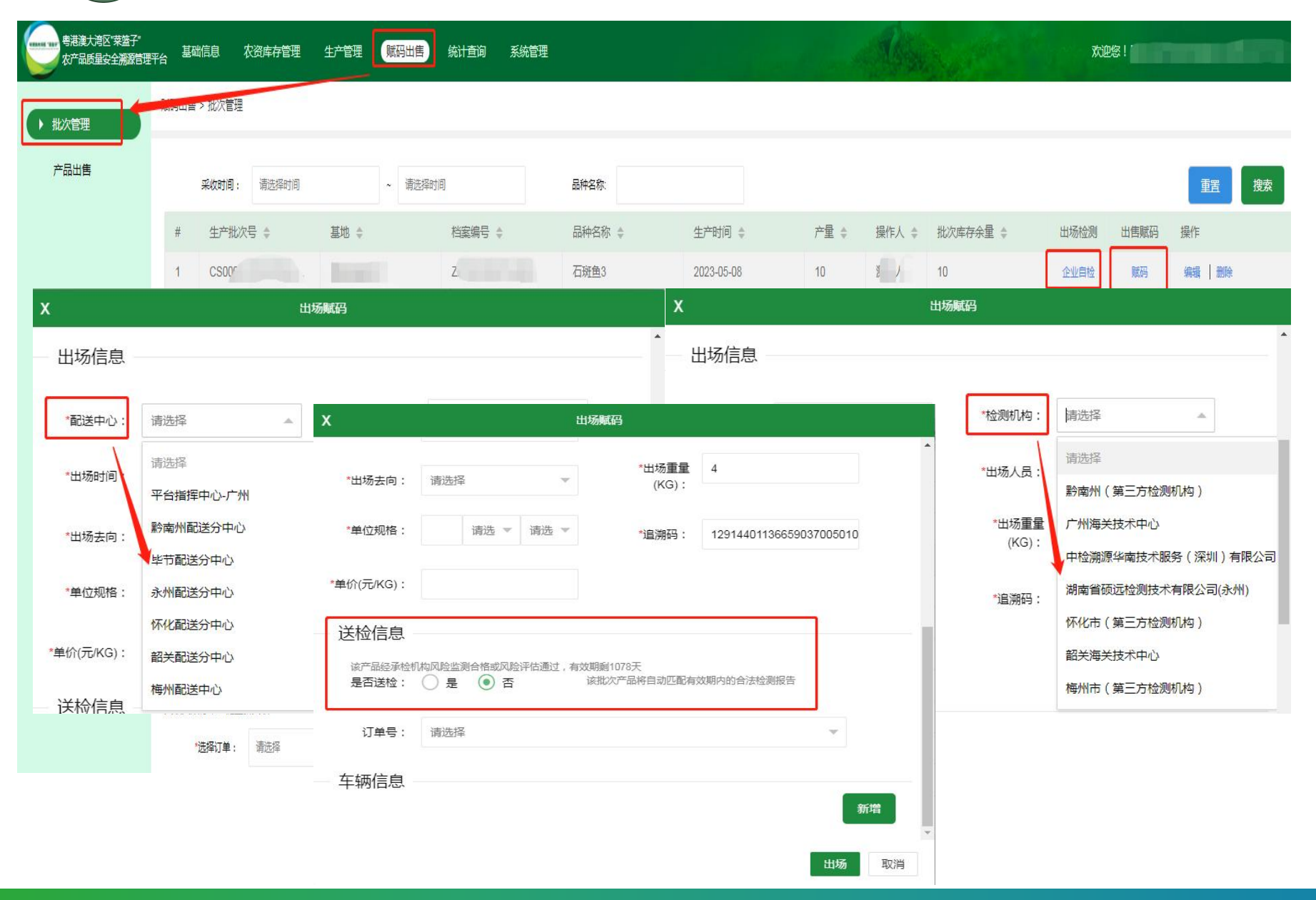

赋码出售-批次管理:对生产 管理中实施采收、出栏、捕 捞等操作后的产品批次实施 流通管理。

【温馨提示】根据认定规程要 求已经过认定的生产基地,产 品需至少半年送大湾区认定的 第三方承检机构进行检测并出 具合格报告上传至平台,上传 操作由承检机构完成。

#### 🕞 第六步 赋码出售(产品首次出场或未具备检测报告的操作)

| 粤港澳大湾区"菜<br>农产品质量安全》 | 蕴子"    基础信息  农资库有<br>溯源管理平台 | 着理 生产管理                 | 赋码出售。  统计查询 | 系统管理          |             | . Einth | The   |                | 欢迎您!                           |          |
|----------------------|-----------------------------|-------------------------|-------------|---------------|-------------|---------|-------|----------------|--------------------------------|----------|
| ▶ 批次管理               | - 湖→山田 > 浙次管理               |                         |             |               |             |         |       |                |                                |          |
| 产品出售                 | 采收时间: 请选择                   | 译时间                     | ~ 请选择时间     | 品种名称          |             |         |       |                | I                              | 置        |
|                      | # 生产批次号 👙                   | 基地 💠                    | 档案编号        | \$ 品种名称 \$    | 生产时间 💠      | 产量 ≑    | 操作人 👙 | 批次库存余量 👙       | 出场检测出售赋码操作                     |          |
|                      | 1 CS00 <sup>r</sup>         | D. Britt                | Z           | 石斑鱼3          | 2023-05-08  | 10      | ų į   | 10             | 企业自检 赋码 编辑                     | 删除       |
| х                    |                             | 出场赋码                    |             |               | X           |         | 出     | 场赋码            |                                |          |
| 出场信息                 |                             |                         |             |               | ▲ 田场信息 -    |         |       |                |                                | <b>^</b> |
| *配送中心:               | 请选择                         | X                       | \±\#+⊽      | 出场赋码          |             |         | ٢     | *检测机构:         | 请选择 🔺                          | _        |
| *出场时间                | 请选择<br>平台指挥中心-广州            | *单价(元/KG):              |             |               |             |         |       | *出场人员:         | 请选择<br>黔南州 ( 第三方检测机构 )         |          |
| *出场去向:               | 黔南州配送分中心                    | 送检信息                    |             |               |             |         | ٢     | *出场重量<br>(KG): | 广州海关技术中心<br>(中检溯源华南枝术服务 ( 深圳 ) | 有限公司     |
| *单位规格:               | 永州配送分中心                     | 是否送检:                   | ◎ 是 ○ 否     |               |             |         | ۲     | *追溯码:          | 湖南省硕远检测技术有限公司(刻                | k州)      |
| *单价(元/KG):           | 你化配送分中心 韶关配送分中心             | 预计到达时<br>间:             |             | *产品送柏<br>重量(K | É检测<br>(G): |         |       |                | 休化市(第二万检测机构)<br>韶关海关技术中心       |          |
| 送检信息                 | 梅州配送中心                      | 检测类型:                   | ● 首次送检 ○    | ) 日常检测 🌔 不合格  | 复检          |         |       |                | 梅州市(第三方检测机构)                   |          |
|                      | 大秋大火以日平一键里新大铁<br>"选择订单: 请选择 | <sup>订单号:</sup><br>车辆信息 | 请选择         |               |             | 新增出场取   | Ť     |                |                                |          |

#### 【温馨提示】

 1. 如当地已建设并具备配送中 心的城市,请优先选择对应的 配送中心名称。

2. 检测机构选择实际出具检测
 合格报告的承检机构名称。

## 🤄 粤港澳大湾区"菜篮子"农产品质量安全溯源管理平台流程

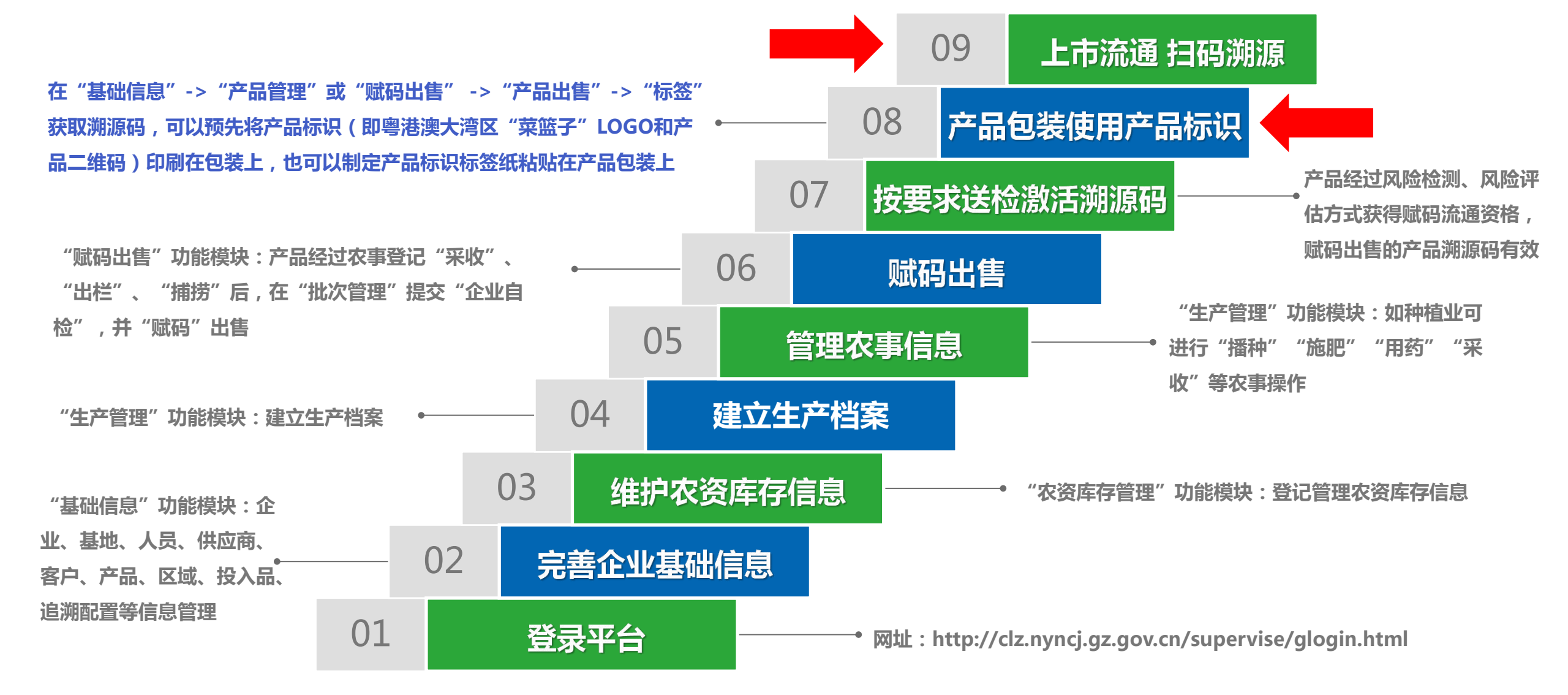

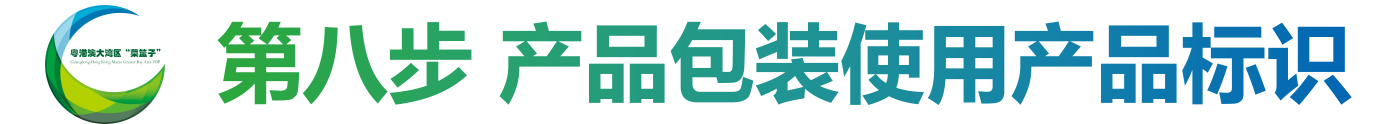

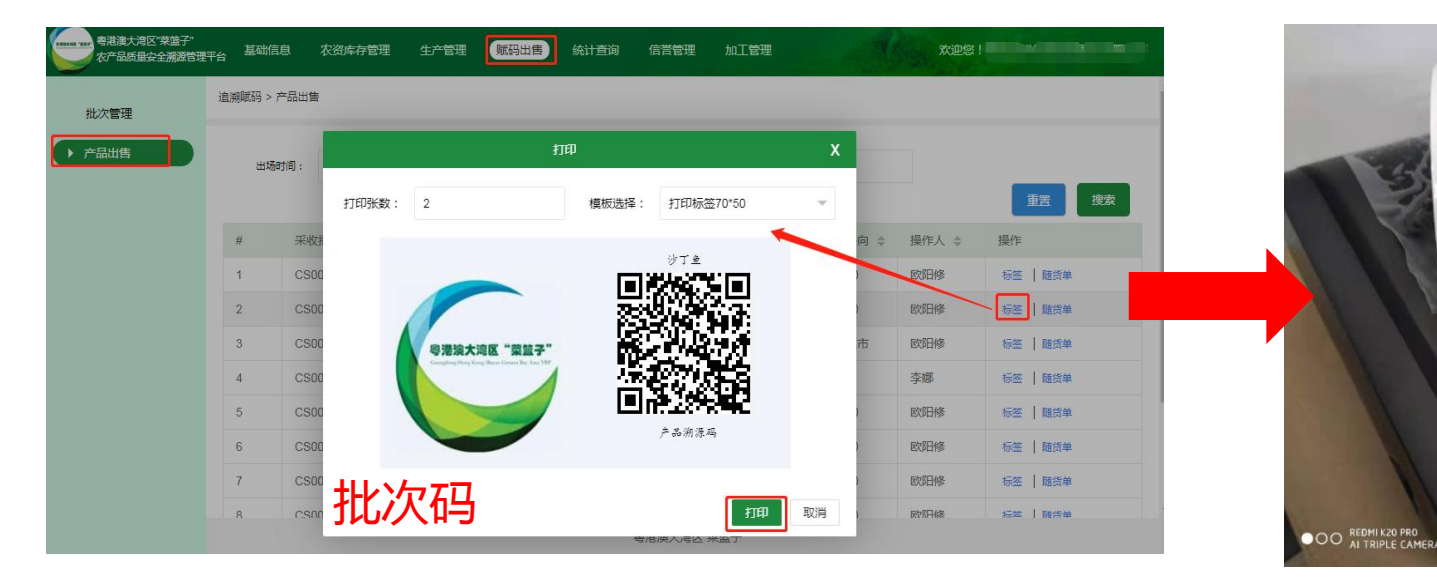

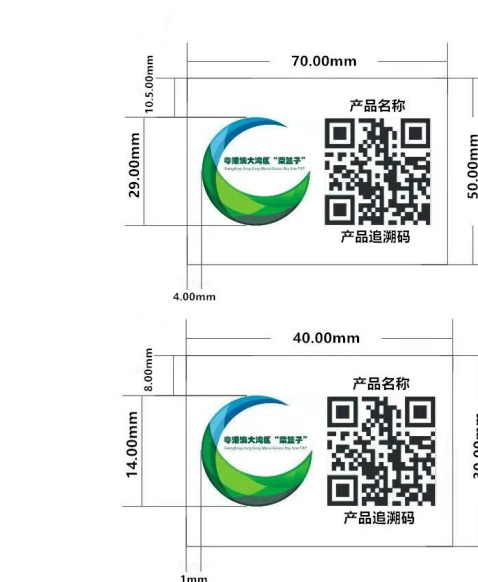

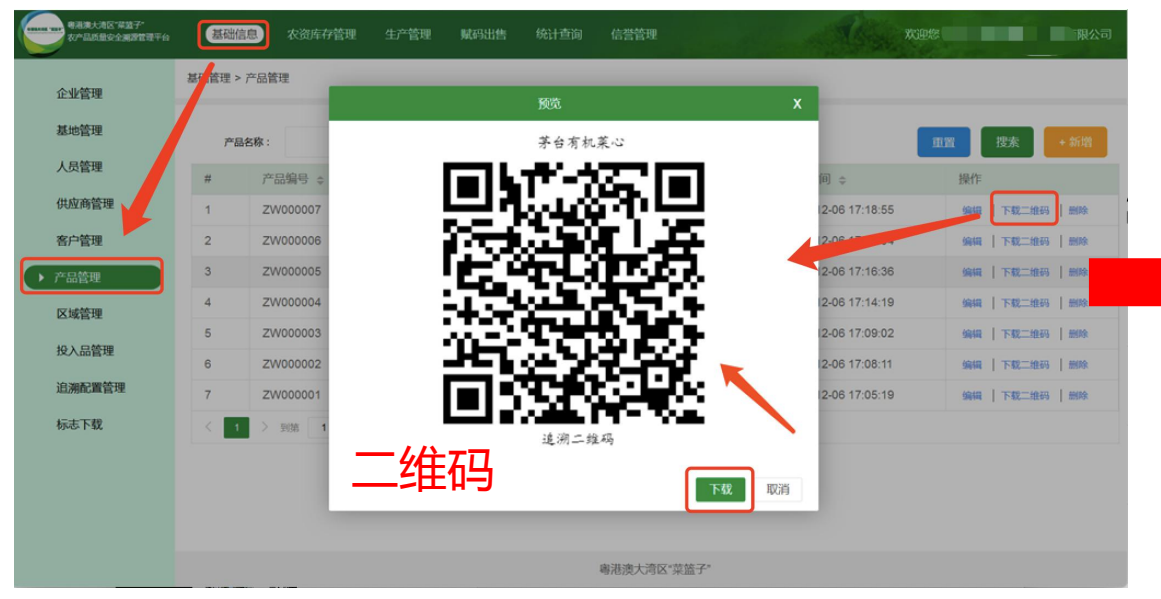

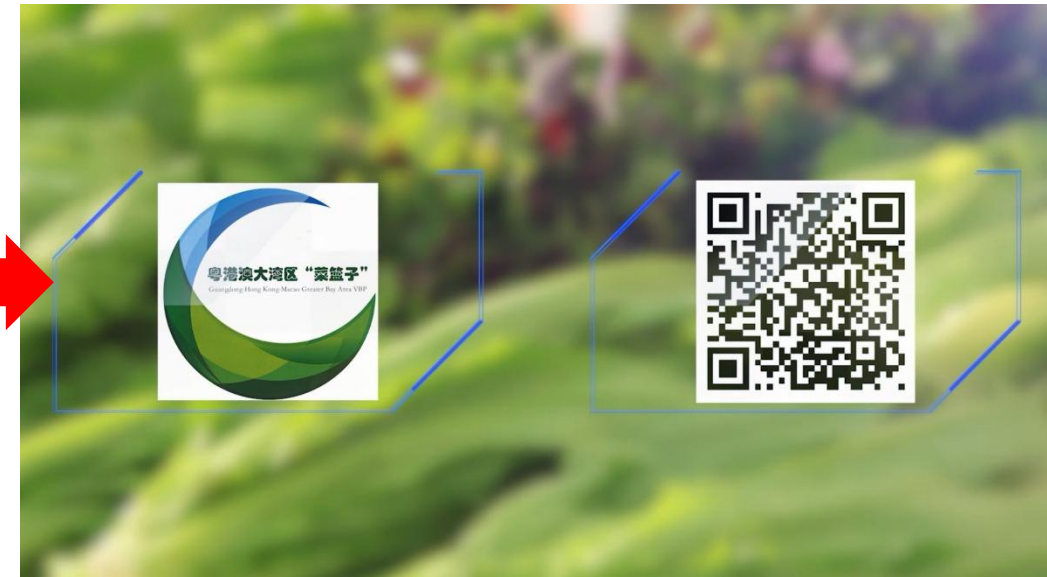

----

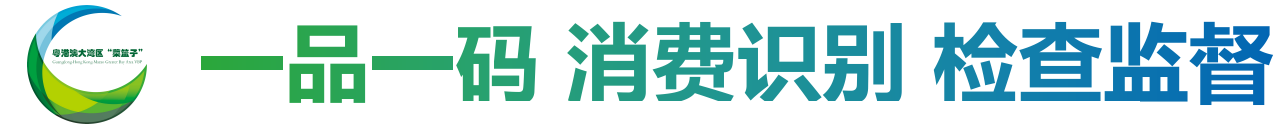

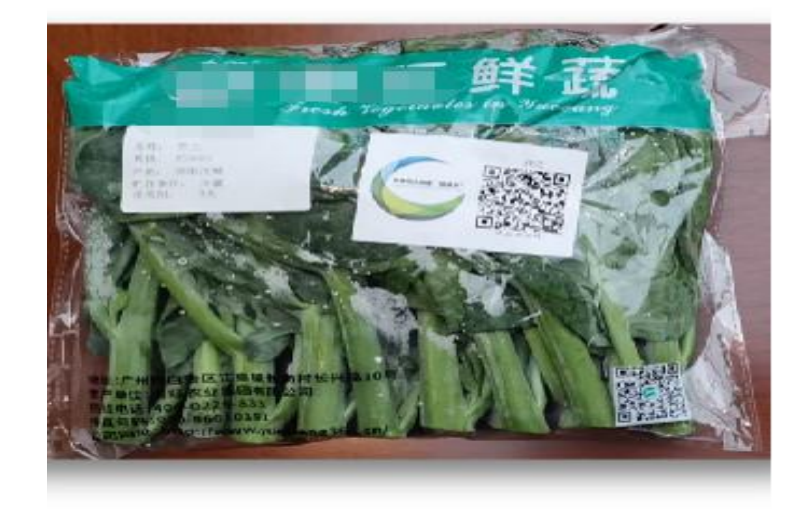

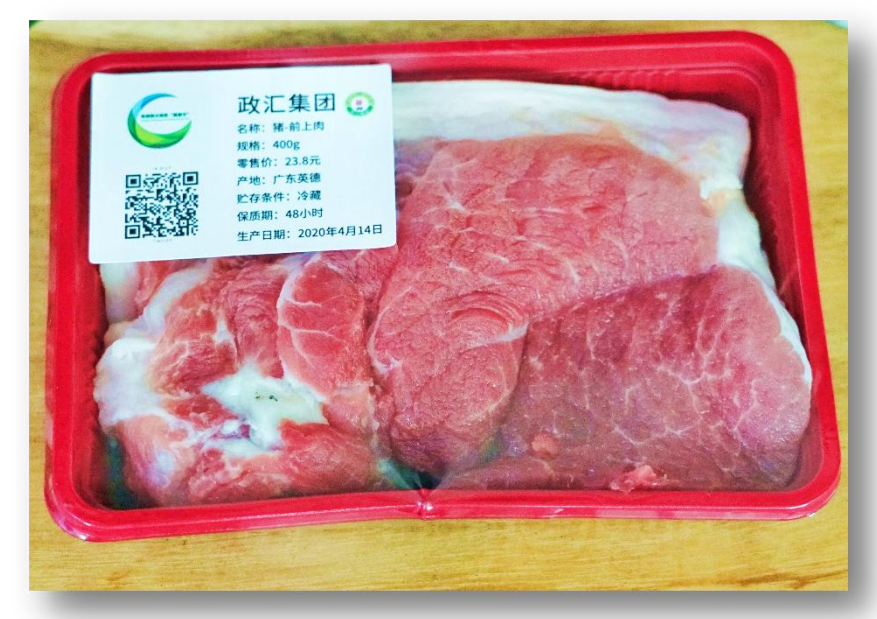

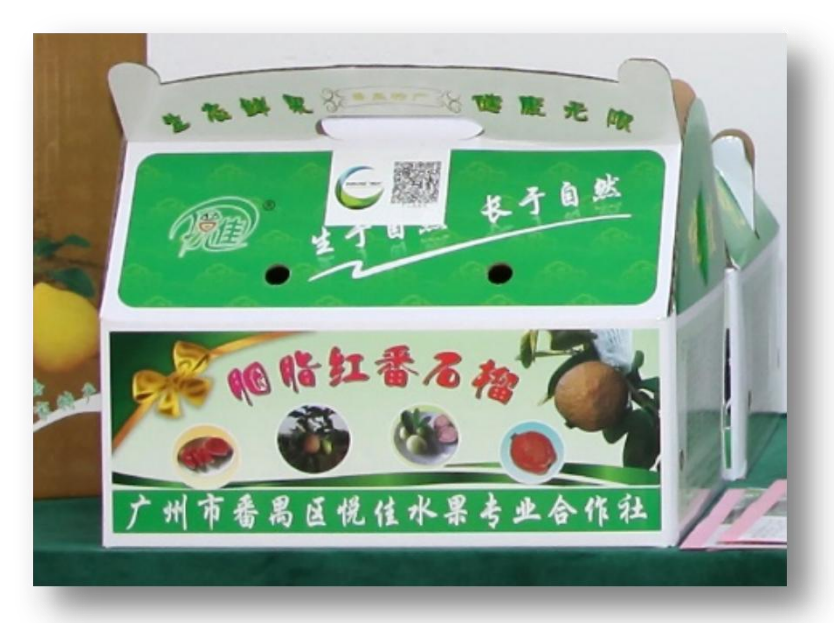

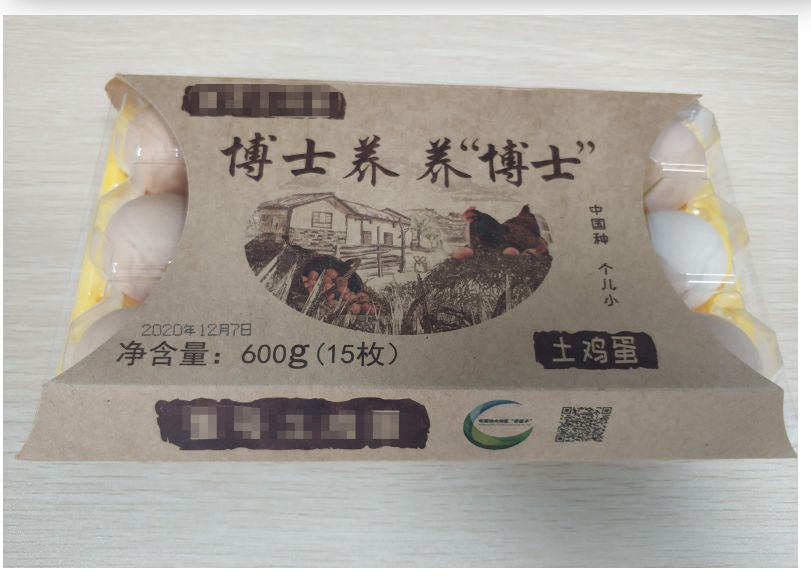

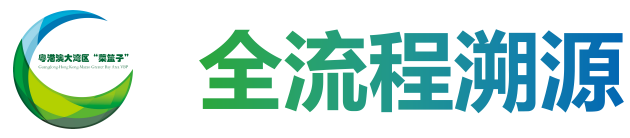

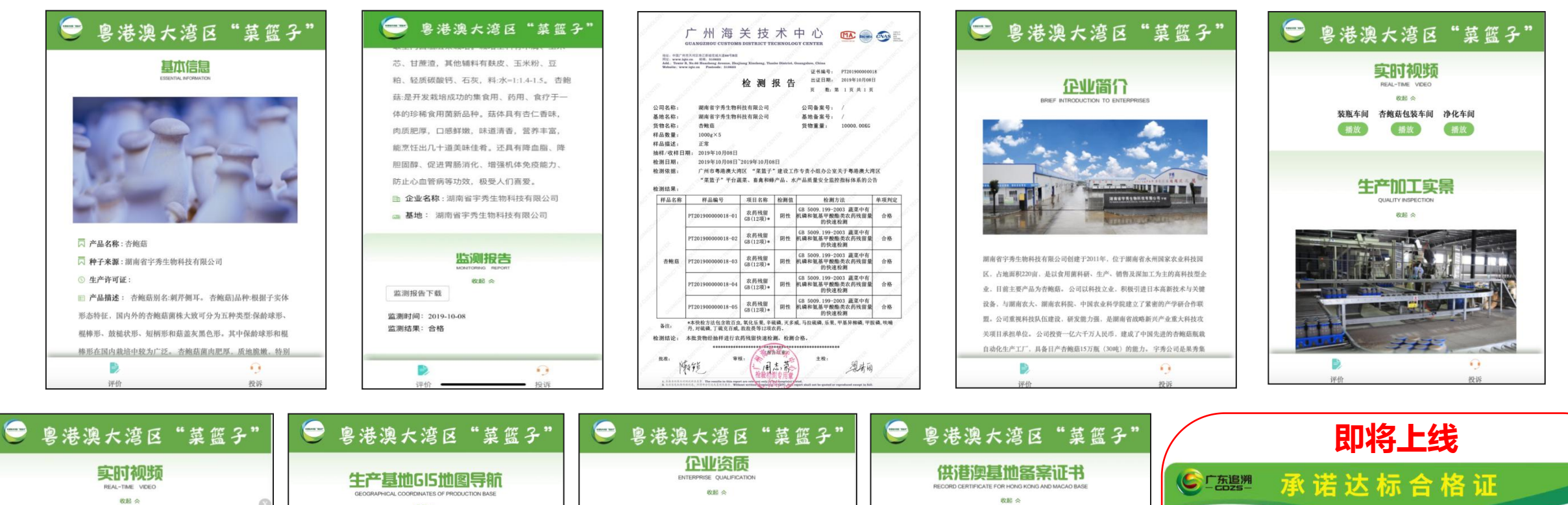

供港澳蔬菜种植基地备案证书 蔬菜基地名称:湖南省字秀生物科技有限公司 蔬菜基地地址:水州市国家农业科技园食品药品工业园 加工企业名称:深圳市汇优农业发展有限公司 登记品种, 食用菌 备案 编号: 430000SC0704

经审查,你单位符合供播澳蔬菜种植基地 备案管理规定要求、予以备案。 发证日期: 2017年12月14日 有效 劑 至; 2021年12月15日

评价

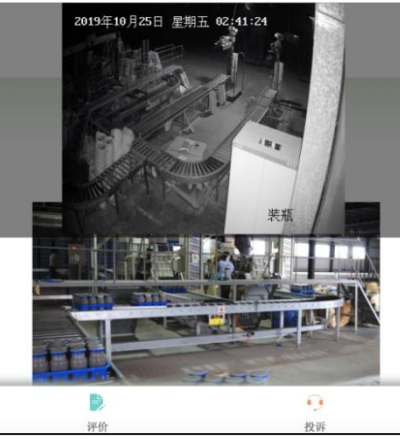

| 生产基地GI5地图导航                                                           |                                                                                                    |
|-----------------------------------------------------------------------|----------------------------------------------------------------------------------------------------|
| GEOGRAPHICAL COORDINATES OF PRODUCTION BASE                           | 收起 今                                                                                                    |
|                                                                       | 出口蔬菜加工厂注册登记证                                                                                                    |
| 生产规范和执行标准<br>PRODUCTION STANDARDS AND MPLEMENTATION STANDARDS<br>展开 & | 全张名称, 确处相学常生物并我有用公司<br>会全出来。 头间国家走会并我国区在品有高工业将<br>管记编号, 4308GC40007<br>说记弟子, 我用我<br>近望点。你是我们有当由口爱记着来,<br>子以注册是记。<br>我证目期。2015年07月12日 |
| 全程质量控制流程<br>WROLE QULITY CONTROL PROCESS                              | 有效期限: 2022年07月12日                                                                                                    |
| D 0                                                                   |                                                                                                    |
| 2m/A. (40.26                                                          | 100 4/4-205                                                                                                    |

| 菜篮子"           | 即将上线                                                                                                    | ~         |
|----------------|----------------------------------------------------------------------------------------------------|-----------|
| <b>B</b> OBASE | ⑥ 「商課 承诺达标合格证                                                                                                    |           |
| 证书<br>&工业10    | (学徳深大遠区 * 菜筮子*)         ()           ()         ()           ()         ()           ()         ()           ()         ()           ()         ()           ()         ()           ()         ()           ()         ()           ()         ()           ()         ()           ()         ()           ()         ()           ()         ()           ()         ()           ()         ()           ()         ()           ()         ()           ()         ()           ()         ()           ()         ()           ()         ()           ()         ()           ()         ()           ()         ()           ()         ()           ()         ()           ()         ()           ()         ()           ()         ()           ()         ()           ()         ()           ()         ()           ()         ()           () | 到开泽尼 杏油防伤 |
|                | 广东省农产品质量安全追溯管理平台 http://qsst.gdagri.gov.cn                                                                                                    |           |
| <b>9</b><br>投诉 |                                                                                                    |           |

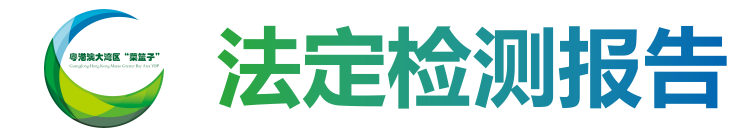

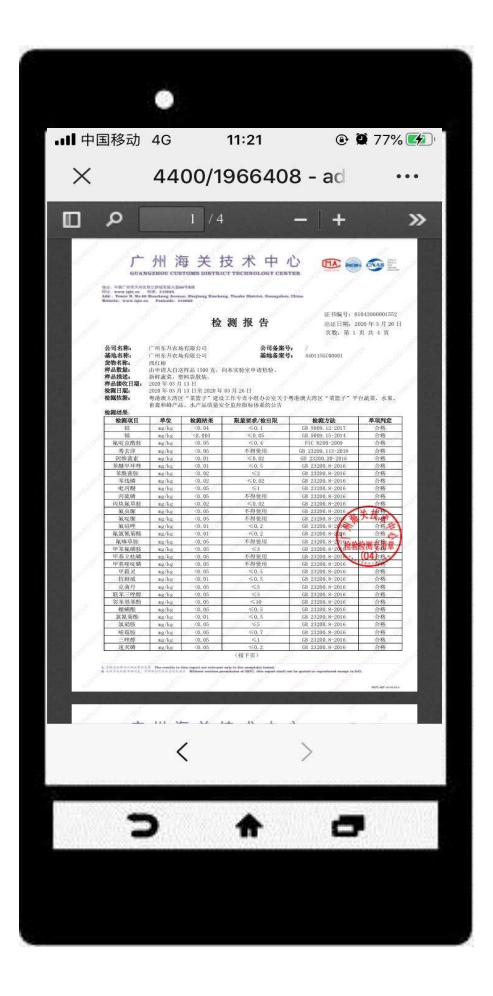

地址:中国广州市天河区球江新城花城大道66号B隆 同址: www.iqte.en 結構: 510623 Add.: Tower B, No.66 Huacheng Avenue, Zhujiang Xincheng, Tianhe District, Guangzhou, China Website: www.iqte.en Postcode: 510623

检测报告

证书编号: 01042000001552
出证日期: 2020年3月26日
页数:第1页共4页

| 公司名称:   | 广州东升农场有限公司           | 公司备案号:       | 1             |         |
|---------|----------------------|--------------|---------------|---------|
| 基地名称:   | 广州东升农场有限公司           | 基地备案号:       | 440115GC00001 |         |
| 货物名称:   | 西红柿                  |              |               |         |
| 样品数量:   | 由申请人自送样品 1500 克, 向本  | 实验室申请检验。     |               |         |
| 样品描述:   | 新鲜蔬菜,塑料袋散装。          |              |               |         |
| 样品接收日期: | 2020年03月13日          |              |               |         |
| 检测日期:   | 2020年03月13日至2020年03, | 月 26 日       |               |         |
| 检测依据:   | 粤港澳大湾区"菜篮子"建设工作      | 乍专责小组办公室关于粤港 | 澳大湾区"菜篮子"平台   | 台蔬菜、水果、 |
|         | 畜禽和蜂产品、水产品质量安全器      | 监控指标体系的公告    |               |         |
| 检测结果:   |                      |              |               |         |

| 检测项目  | 单位             | 检测结果    | 限量要求/检出限 | 检测方法                | 单项判定            |
|-------|----------------|---------|----------|---------------------|-----------------|
| 44    | ma/ka          | (0.04   | <0 1     | GB 5009 12-2017     | 合格              |
| 福     | mg/kg          | <0.003  | ≤0.05    | GB 5009, 15-2014    | 合格              |
| 氟啶中酰胺 | mg/kg          | <0.05   | ≤0.4     | FIC B200-2009       | 合格              |
| 素夫津   | mg/kg          | <0.05   | 不得使用     | GB 23200, 113-2018  | 合格              |
| 阿维菌素  | mg/kg          | <0.01   | ≤0.02    | GB 23200, 20-2016   | 合格              |
| 苯醚甲环唑 | mg/kg          | <0.01   | ≤0.5     | GB 23200, 8-2016    | 合格              |
| 苯酰菌胺  | mg/kg          | <0.02   | ≤2       | GB 23200, 8-2016    | 合格              |
| 苯线磷   | mg/kg          | <0.02   | ≤0.02    | GB 23200.8-2016     | 合格              |
| 吡丙醚   | mg/kg          | <0.05   | ≤1       | GB 23200.8-2016     | 合格              |
| 丙硫磷   | mg/kg          | <0.05   | 不得使用     | GB 23200.8-2016     | 合格              |
| 丙炔氟草胺 | mg/kg          | <0.02   | ≤0.02    | GB 23200.8-2016     | 合格              |
| 氟虫脲   | mg/kg          | <0.05   | 不得使用     | GB 23200.8-2016     | * 拾春            |
| 氟啶脲   | mg/kg          | <0.05   | 不得使用     | GB 23200. 8-2016    | 大卫帝             |
| 氟硅唑   | mg/kg          | <0.01   | ≤0.2     | GB 23200. 8-2016    | 合格无             |
| 氟氯氰菊酯 | mg/kg          | <0.01   | ≤0.2     | GB 23200.8-2016     | 合格              |
| 氟噻草胺  | mg/kg          | <0.05   | 不得使用     | GB 23200. 8-2016 TA | Man 合格 ···      |
| 甲苯氟磺胺 | mg/kg          | <0.05   | ≤3       | GB 23200.8-2016     | <b>应</b> 例 各格 早 |
| 甲基立枯磷 | mg/kg          | <0.05   | 不得使用     | GB 23200. 8-2018    | (04)合格。         |
| 甲基嘧啶磷 | mg/kg          | <0.05   | 不得使用     | GB 23200.8-2016     | 060124          |
| 甲霜灵   | mg/kg          | <0.05   | ≤0.5     | GB 23200.8-2016     | 合格              |
| 抗蚜威   | mg/kg          | <0.01   | ≤0.5     | GB 23200.8-2016     | 合格              |
| 克菌丹   | mg/kg          | <0.05   | ≤50      | GB 23200.8-2016     | 合格              |
| 联苯三唑醇 | mg/kg          | <0.05   | ≤3       | GB 23200.8-2016     | 合格              |
| 邻苯基苯酚 | mg/kg O        | <0.05   | ≤10      | GB 23200.8-2016     | 合格              |
| 螺螨酯   | mg/kg          | <0.05   | ≤0.5     | GB 23200.8-2016     | 合格              |
| 氯氰菊酯  | mg/kg          | <0.01   | ≤0.5     | GB 23200.8-2016     | 合格              |
| 氯硝胺   | mg/kg          | <0.05   | ≤5       | GB 23200.8-2016     | 合格              |
| 嘧霉胺   | mg/kg          | <0.05   | ≤0.7     | GB 23200.8-2016     | 合格              |
| 三唑醇   | mg/kg 🕤        | <0.05   | ≤1       | GB 23200.8-2016     | 合格              |
| 速灭磷   | mg/kg          | <0.05   | ≤0.2     | GB 23200.8-2016     | 合格              |
| S     | and the second | all the | (接下页)    | Sec. Sec.           | . Chill         |

1. 本很告结果仅时测试样品负责。The results in this report are relevant only to the sample(s) tested.

2. 未经基度机构非面词意,不得非分引进成复创本报告。Without written permission of IQTC, this report shall not be quoted or reproduced except in full.

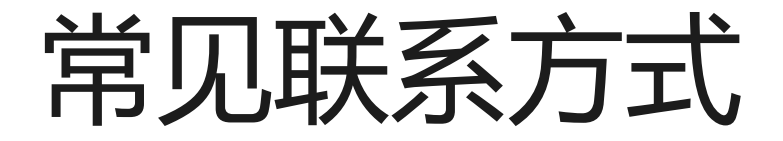

QQ群:1群:863966348

2群:481628664

(密码重置申请模板、平台操作指引均可在群文件下载)

承检机构:广州海关技术中心

梁小姐:13420266077

广东农科监测科技有限公司 陆小姐:13711064573

"粤港澳大湾区菜篮子"微信公众号:

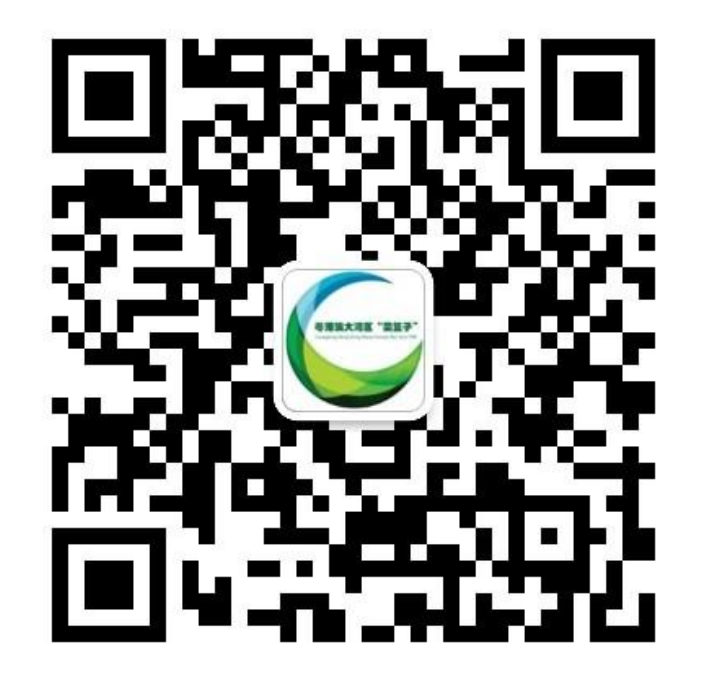

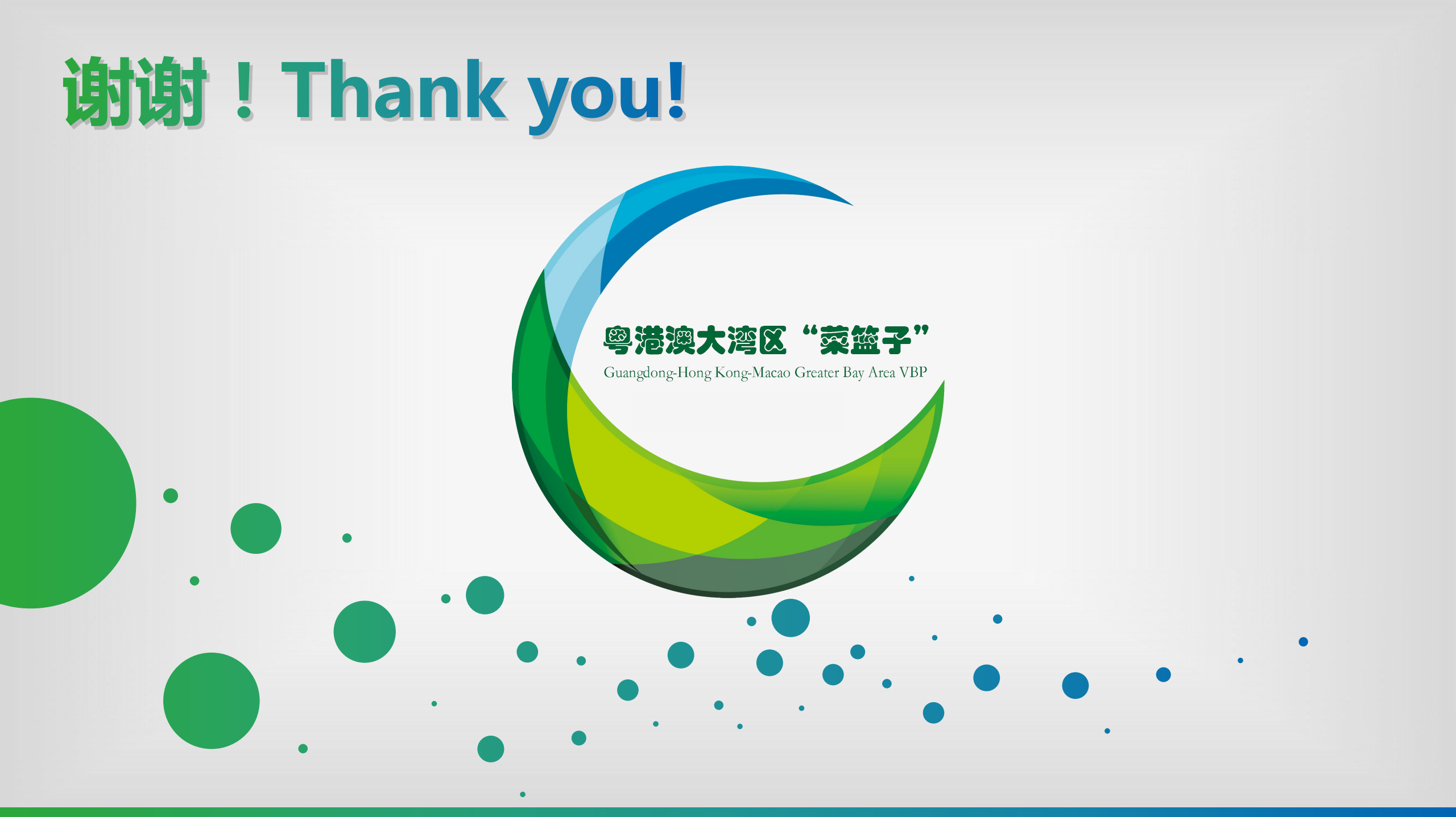